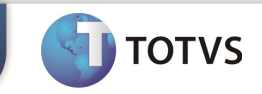

| Integração To         | tvs Educacional x LMS                                  |
|-----------------------|--------------------------------------------------------|
| Produto               | : Totvs Educacional x LMS (Learning Management System) |
| Processo              | : Cadastro Turma/Disciplina                            |
| Subprocesso           | Copiar Turmas entre período letivo.                    |
| Data da<br>publicação | : 18/09/2013:                                          |

Este documento tem como objetivo de orientar como cadastrar um complemento de disciplina para o RM.

Qualquer ação feita inclusão, alteração ou exclusão em um complemento de disciplina deverá ser replicada para o TOTVS LMS.

## DESENVOLVIMENTO/PROCEDIMENTO

## 📣 Atenção

- ✓ Realizar a instalação do TOTVS LMS.
- ✓ Realizar a instalação da integração TOTVS Educacional x TOTVS LMS no módulo de integração do RM.
- ✓ A integração deve estar ativa.
- ✓ Configurar WebService.

## Disciplina - 03.9.0519 - TOTVS Série T Manufatura (1 RH Projetos Saúde Fuccasional Processo Seletivo Avaliação e Pesquisa

## Passo 1 – Acesse : RM | Módulo Educacional | Educacional.

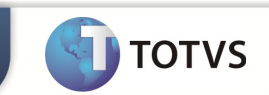

**Passo 2** – Acesse : Currículo e Oferta |Turma | Processos | Copiar turmas entre período letivo.

| 4        |                         | e 💐 😥 🗅                                     | Turma - 03            | .9.0519 - TOTVS Série T Manufat                        | ura (RI   | M)                                                                   |              |
|----------|-------------------------|---------------------------------------------|-----------------------|--------------------------------------------------------|-----------|----------------------------------------------------------------------|--------------|
|          | Currículo e Ofe         | erta Mati                                   | rícula e Avaliação    | Atividades acadêmicas Fina                             | anceiro / | Contábil Configurações                                               | Customização |
| lunos P  | rofessores<br>Professor | os Matrizes<br>curriculares<br>Estrutura cu | Disciplinas<br>Mais + | Períodos Parametrização<br>letivos por curso<br>Oferta | sciplinas | Situação de Turnos e Auxiliares<br>matrícula horários +<br>Acadêmico |              |
| π        | ırma - 03.9.0519        | 🔀 Fila de me                                | ensagem TOTVS M       | essage - 03.9.0507 🛛 Turma Disciplin                   | a - 03.9. | 0519 🗵 Disciplina 🗵 Período I                                        | etivo 🗵 🏼 Pa |
| EZ :     | X 💈 🖂                   | • H #                                       | 3/97 🔛                | Exportar 🔻 🎯 🕕 Anexos 🔻                                | - 🌯 1     | Processos 🔻 👆 [Filtro: todos]                                        | -            |
| yout:    | Padrão -                |                                             | II I F                |                                                        |           | Cadastrar Turmas/Disciplinas                                         |              |
|          |                         |                                             |                       |                                                        |           | Copiar turmas entre período letivo                                   | N            |
| raste a  | qui o cabeçalho de      | uma coluna par                              | a agrupar             |                                                        |           | Gerar nº de alunos Labore                                            | N.           |
| [x]      | Período le 🔻            | Cód. Turma                                  | Nome reduzido         | Nome                                                   |           | Gerar plano de aula sequencial                                       | н            |
| <b>V</b> | 2013/2                  | T12013                                      | music                 | Turma music 1                                          |           | Imprimir relatório                                                   | Pi           |
|          | 2013/2                  | 9898                                        | Noventa               | Noventa                                                |           |                                                                      | te           |
|          | 2013/2                  | S8NA-1-2-1-5                                | 8º P                  | Turma de Sistema de Informação 8º Per                  | io 🤹      | Fluxo de atendimentos                                                | * SI         |
|          | 2013/1                  | T12013                                      | music                 | Turma music 1                                          |           | Fórmula Visual                                                       | ► Pi         |
|          | 2013/1                  | 16_09                                       | ttt                   | Assistente de cadastro teste                           | -         |                                                                      | Pia          |
|          | 2011/1                  | S5NA-1-2-1-5                                |                       | Turma de Sistema de Informação 5º Per                  | io 🔠      | Geração de Planilhas em Lote                                         | SI           |
|          | 2011/1                  | S5MA-1-2-1-5                                |                       | Turma de Sistema de Informação 5º Per                  | io 💽 (    | Cópia da configuração da visão                                       | SI           |
| 1993     | 2011/1                  | CANA 1 3 1 5                                |                       | Turma da Sistema da Tafarmação 40 Das                  | inda 2    |                                                                      | e1           |

**Passo 3** – Informe o período letivo de destino e dados adicionais referente à turma e clique em avançar.

| Opções de cópia<br>Informe o período | <b>de turma</b><br>o letivo de destino | o e dados adicionais re | ferente à turma. |  | TOTVS |
|--------------------------------------|----------------------------------------|-------------------------|------------------|--|-------|
| Período letivo destino:              |                                        |                         |                  |  |       |
| 2014/2 perido le                     | tivo 2014                              |                         |                  |  |       |
| Copiar campos cor                    | mplementares da                        | Turma                   |                  |  |       |
| Datas da Turma                       |                                        | Final:                  |                  |  |       |
|                                      |                                        |                         |                  |  |       |
|                                      |                                        |                         |                  |  |       |
|                                      |                                        |                         |                  |  |       |
|                                      |                                        |                         |                  |  |       |
|                                      |                                        |                         |                  |  |       |
|                                      |                                        |                         |                  |  |       |
|                                      |                                        |                         |                  |  |       |
|                                      |                                        |                         |                  |  |       |
|                                      |                                        |                         |                  |  |       |
|                                      |                                        |                         |                  |  |       |
|                                      |                                        |                         |                  |  |       |
|                                      |                                        |                         |                  |  |       |

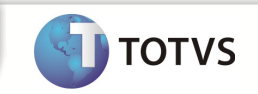

**Passo 4**– Selecione as informações que tambem serao copiadas juntamente com os dados da turma. Somente as turmas/disciplinas com estatus de Ativa serão copiadas. clique em avançar e em seguida executar.

| Opções de cópia de tuma       Selecione as informações que também serão copiadas juntamente com os dados da turna. Somente as Turmas/Disciplinas com status de Ativa serão copiadas.         Copiar itens associados a turna:       Image: Copiar itens associados a turna:         Image: Disciplinas       Professores         Image: Professores       Horários         Image: Professores do horário       Copiar campos complementares da Turma/Disciplina         Etapas       Copiar as Etapas do Período Letivo ou Curso e suas Avaliações         Image: Copiar as Etapas da Turma/Disciplina       Copiar as Etapas da Turma/Disciplina         Image: Copiar as Turma/Disciplinas Gerencials selecionadas       Matrícula presencial         Matrícula presencial       Data final:         Image: Image: Data final:       Image: Image: Im                                                                                                    | Opiar turmas entre período letivo                                                                                                    |    |
|----------------------------------------------------------------------------------------------------|----------------------------------------------------------------------------------------------------|----|
| Selecione as informações que também serão copiadas juntamente com os dados da turna.<br>Somente as Turmas/Disciplinas com status de Ativa serão copiadas.  Copiar itens associados a turma:  Defensores  Horánio  Professores  Horánio  Campos complementares da Turma/Disciplina  Etapas  Copiar as Etapas da Turma/Disciplina  Copiar as Etapas da Turma/Disciplina  Copiar as Avaliações das Etapas da Turma/Disciplina  Copiar as Avaliações das Etapas da Turma/Disciplina  Copiar as Turma/Disciplinas Gerenciais selecionadas  Matrícula presencial Data final:  Junuary Junuary | Opções de cópia de turma                                                                                                    |    |
| Copiar itens associados a turma:         Image: Disciplinas         Image: Professores         Image: Professores         Image: Professores         Image: Professores         Image: Professores do horário         Image: Professores do horário         Image: Professores                                                                                                    | Selecione as informações que também serão copiadas juntamente com os dados da turma.<br>Somente as Turmas/Disciplinas com status de Ativa serão copiadas. | VS |
| Disciplinas Professores Horários Professores do horário Campos complementares da Turma/Disciplina Etapas Copiar Modelo de Etapas do Período Letivo ou Curso e suas Avaliações Copiar as Etapas da Turma/Disciplina Copiar as Avaliações das Etapas da Turma/Disciplina Copiar as Avaliações das Etapas da Turma/Disciplina Copiar as Turma/Disciplinas Gerenciales das Turma/Disciplinas Gerenciales selecionadas Matrícula presencial Data final: J w J w J w J to w J to w J to w J to w J to w J to w J to w J                                                                                                    | Copiar itens associados a turma:                                                                                                    |    |
| Professores Horários Professores Professores do horário Campos complementares da Turma/Disciplina Etapas Copiar Modelo de Etapas do Período Letivo ou Curso e suas Avaliações Copiar as Etapas da Turma/Disciplina Copiar as Avaliações das Etapas da Turma/Disciplina Copiar as Avaliações das Etapas da Turma/Disciplina Copiar as Turma/Disciplinas Gerenciales das Turma/Disciplinas Gerenciales selecionadas Matrícula presencial Data final: J                                                                                                    | V Disciplinas                                                                                                    |    |
| <ul> <li>Horários</li> <li>Permitir super alocação de sala (Copiar Horário se a sala já estiver sendo utilizada)</li> <li>Professores do horário</li> <li>Campos complementares da Turma/Disciplina</li> <li>Etapas</li> <li>Copiar Modelo de Etapas do Período Letivo ou Curso e suas Avaliações</li> <li>Copiar as Etapas da Turma/Disciplina</li> <li>Copiar as Etapas da Turma/Disciplina</li> <li>Copiar as Avaliações das Etapas da Turma/Disciplina</li> <li>Copiar as Turma/Disciplinas Gerenciales das Turma/Disciplinas Gerenciales selecionadas</li> <li>Matrícula presencial</li> <li>Data final:</li> <li>J;</li> <li>T;</li> </ul>                                                                                                    | Professores                                                                                                    |    |
| Permitir super alocação de sala (Copiar Horário se a sala já estiver sendo utilizada)     Professores do horário     Campos complementares da Turma/Disciplina     Etapas     Copiar Modelo de Etapas do Período Letivo ou Curso e suas Avaliações     Copiar as Etapas da Turma/Disciplina     Copiar as Avaliações das Etapas da Turma/Disciplina     Copiar as Avaliações das Etapas da Turma/Disciplina     Copiar as Turma/Disciplinas Gerencials selecionadas Matrícula presencial     Data final:     m*     m*                                                                                                    | Horários                                                                                                    |    |
| Professores do horário     Campos complementares da Turma/Disciplina     Etapas     Copiar Modelo de Etapas do Período Letivo ou Curso e suas Avaliações     Copiar as Etapas da Turma/Disciplina     Copiar as Avaliações das Etapas da Turma/Disciplina     Copiar as Turma/Disciplinas Gerenciadas das Turma/Disciplinas Gerencials selecionadas Matrícula presencial     Data final:     T T T Data final:     T T T T T T                                                                                                    | Permitir super alocação de sala (Copiar Horário se a sala já estiver sendo utilizada)                                                                     |    |
| Campos complementares da Turma/Disciplina Etapas Copiar Modelo de Etapas do Período Letivo ou Curso e suas Avaliações Copiar as Etapas da Turma/Disciplina Copiar as Avaliações das Etapas da Turma/Disciplina Copiar as Turma/Disciplinas Gerenciadas das Turma/Disciplinas Gerenciais selecionadas Matrícula presencial Data de início: Data final:                                                                                                    | Professores do horário                                                                                                    |    |
| Etapas            C Copiar Modelo de Etapas do Período Letivo ou Curso e suas Avaliações             C Copiar as Etapas da Turma/Disciplina             C Copiar as Avaliações das Etapas da Turma/Disciplina             C Copiar as Turma/Disciplinas Gerenciadas das Turma/Disciplinas Gerencials selecionadas             Matrícula presencial          Data de início:            Data final:                                                                                                    | Campos complementares da Turma/Disciplina                                                                                                    |    |
| Image: Copiar as Etapas do Período Letivo ou Curso e suas Avaliações         Copiar as Etapas da Turma/Disciplina         Copiar as Avaliações das Etapas da Turma/Disciplina         Copiar as Turma/Disciplinas Gerenciadas das Turma/Disciplinas Gerenciais selecionadas         Matrícula presencial         Data de início:       Data final:         Image: Image: Image                                                                                                    | Etapas                                                                                                    |    |
| Copiar as Etapas da Turma/Disciplina Copiar as Avaliações das Etapas da Turma/Disciplinas Copiar as Turma/Disciplinas Gerenciadas das Turma/Disciplinas Gerenciais selecionadas Matrícula presencial Data de início: Data final: Data final: Data final: Data final:                                                                                                    | V Copiar Modelo de Etapas do Período Letivo ou Curso e suas Avaliações                                                                                    |    |
| Copiar as Avaliações das Etapas da Turma/Disciplina<br>Copiar as Turma/Disciplinas Gerencialas das Turma/Disciplinas Gerencials selecionadas<br>Matrícula presencial<br>Data de início: Data final:<br>Data de início: Data final:<br>T T T Data final:                                                                                                    | Copiar as Etapas da Turma/Disciplina                                                                                                    |    |
| Copiar as Turma/Disciplinas Gerenciadas das Turma/Disciplinas Gerenciais selecionadas  Matrícula presencial Data de início: Data final: Data de início: Data final: Data de início: Data final: Data de início: Data final: Data de início: Data final: Data final  | Copiar as Avaliações das Etapas da Turma/Disciplina                                                                                                    |    |
| Matricula presencial     Matricula no portal       Data de início:     Data final:      :_    :_                                                                                                    | Conjar as Turma/Disciplinas Gerenciadas das Turma/Disciplinas Gerenciais selecionadas                                                                     |    |
| Matricula presencial     Matricula no portal       Data de início:     Data final:      :_    :_                                                                                                    |                                                                                                    |    |
| Matricula presencial<br>Data de início: Data final:<br>_/:_ IV:_ IV:_ IV:_ IV:_ IV:_ IV                                                                                                    |                                                                                                    |    |
|                                                                                                    | Matrícula presencial Matrícula no portal                                                                                                    |    |
|                                                                                                    |                                                                                                    |    |
|                                                                                                    |                                                                                                    |    |
|                                                                                                    |                                                                                                    |    |
| Opções <a>Voltar</a> Avançar > Cancelar                                                                                                    | Opções  < Voltar Avançar > Cancelar                                                                                                    |    |

OBS: No processo de cópia de cópia entre períodos letivos, a mensagem somente será disparada caso, na etapa de opções de cópia de turma, a caixa "Disciplinas" esteja marcada.

| Execuç | ão concluída                          |                                     |                                       |
|--------|---------------------------------------|-------------------------------------|---------------------------------------|
|        |                                       |                                     | TC                                    |
|        | A execução do processo foi c          | oncluída com sucesso.               |                                       |
| Y      | Solicitado em:<br>16/09/2013 17:18:27 | Iniciado em:<br>16/09/2013 17:18:30 | Finalizado em:<br>16/09/2013 17:18:44 |
|        |                                       |                                     |                                       |
|        |                                       |                                     |                                       |
|        |                                       |                                     |                                       |
|        |                                       |                                     |                                       |
|        |                                       |                                     |                                       |
|        |                                       |                                     |                                       |
|        |                                       |                                     |                                       |
|        |                                       |                                     |                                       |
|        |                                       |                                     |                                       |
|        |                                       |                                     |                                       |
|        |                                       |                                     |                                       |
|        |                                       |                                     |                                       |
|        |                                       |                                     |                                       |

Execução do processo concluida com sucesso.